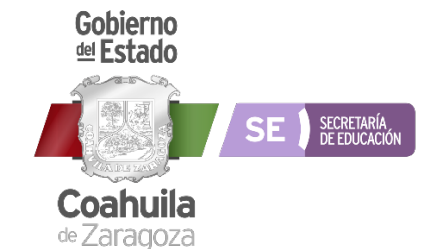

# GUÍA PARA LA CAPTURA DEL PROGRAMA ESCOLAR DE MEJORA CONTINUA EN PLATAFORMA

¡Hola, maestras y maestros!

Bienvenidos a la plataforma para captura y seguimiento del Programa Escolar de Mejora Continua. Una herramienta hecha para orientar, registrar y dar seguimiento a los objetivos, metas y acciones que el colectivo definirá e implementará a lo largo del ciclo escolar 2020-2021 para logar una educación de excelencia.

La plataforma cuenta con los siguientes espacios:

- Ingreso
- Diagnóstico
- Objetivos, metas y acciones
- Seguimiento
- Evaluación

En los siguientes párrafos conoceremos cada uno de los espacios para registrar nuestro Programa Escolar de Mejora Continua.

#### Ingreso

Para ingresar, realicen lo siguiente:

- 1. Abrir el navegador e ingresar al sitio <u>www.sarape.gob.mx</u>.
- 2. Ya en la página, dirigirse a la sección "Docentes" y hacer clic en el apartado "Programa Escolar de Mejora Continua".

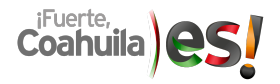

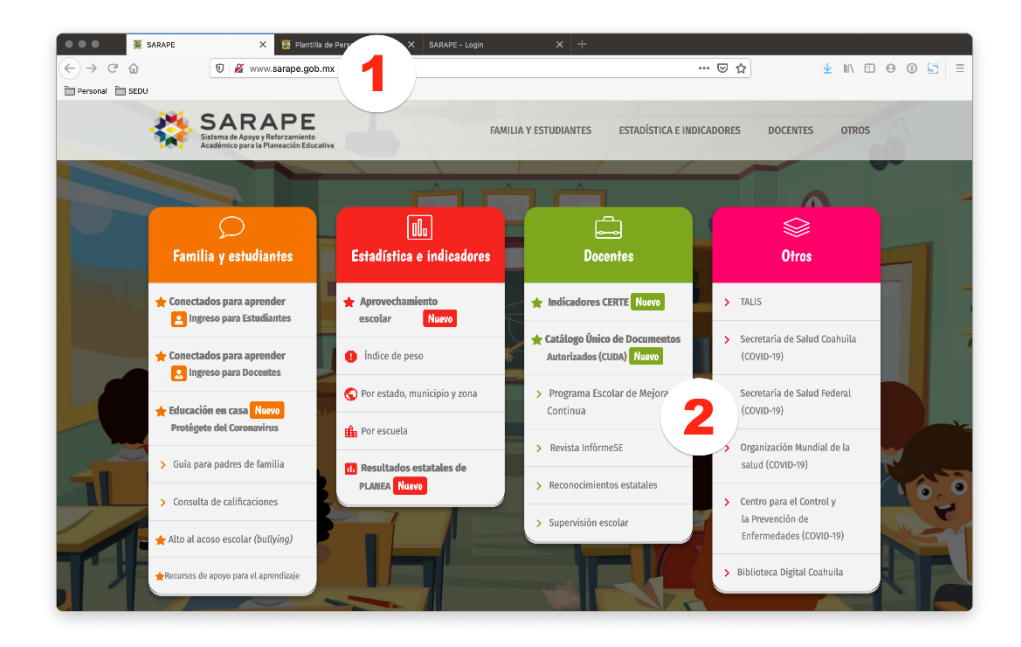

- 3. Ingresar los datos solicitados en la página de inicio del PEMC y hacer clic en el botón "Iniciar Sesión":
  - Calve del Centro de Trabajo (10 dígitos)
  - Seleccionar el turno
  - Escribir la contraseña, que es la misma que utiliza para ingresar a Control Escolar (SIECEC).

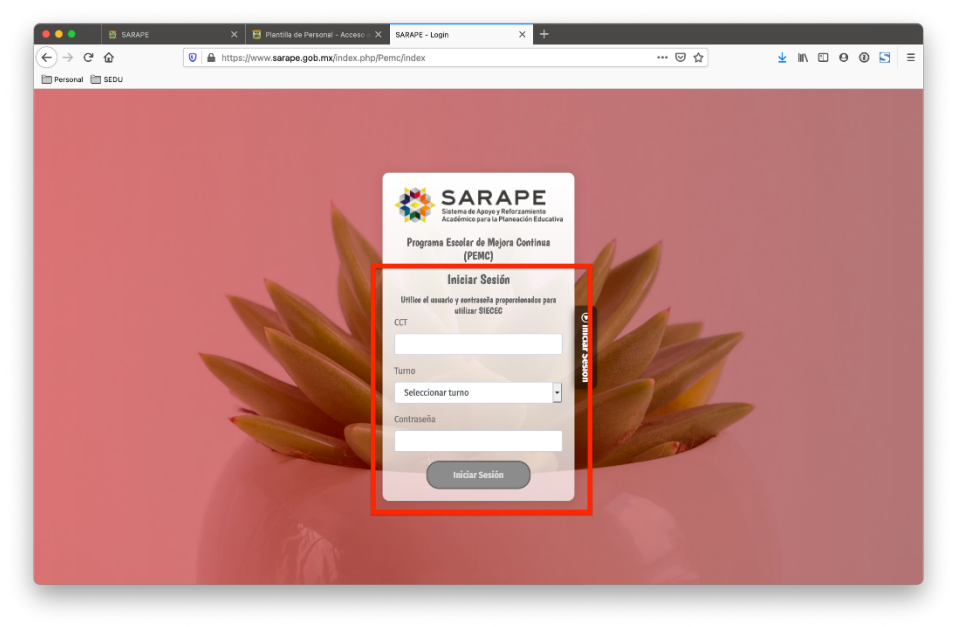

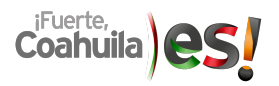

#### Diagnóstico

Al ingresar a la plataforma, la primer sección que se muestra es la de Diagnóstico. Allí se cuenta con un espacio para redactarlo. Tiene una barra de herramientas con la que es posible dar formato al texto: resaltar los títulos, agregar viñetas, definir la distribución de los párrafos; subrayado o superíndice, por mencionar algunos.

| 🗧 🔍 🗧 🔛 SARAP   | E X 🔀 Plantilla de Personal - Acceso E X SARAPE - Bienvenido X 🕂         |                            |                                                               |
|-----------------|--------------------------------------------------------------------------|----------------------------|---------------------------------------------------------------|
| ← → @ @         | 🖸 🚔 https://www.sarape.gob.mx/index.php/Pemc/acceso                      | … ⊚ ☆                      | ⊻ ⊪\ ⊡ ⊖ ® ⊑ ≡                                                |
| Personal 🛅 SEDU |                                                                          |                            |                                                               |
| ě               | SARAPE<br>Interna a Appy Information<br>International Continua<br>(PEMC) | DO VILLARREAL C. > PRIMARI | A > MATUTINO ><br>05EPR0048K<br>NEZ MENCHACA<br>Cerrar Sesión |
|                 | 🖹 Diagnôstico 😫 Objetivos, metas y acciones 冒 Seguimiento                | 🗎 Evaluación               |                                                               |
| R               | ndacte su diagnóstico:                                                   |                            | 6                                                             |
|                 |                                                                          |                            | ×                                                             |
|                 | Escribe aquí tu diagnóstic                                               | co                         | Grabar                                                        |
|                 |                                                                          |                            |                                                               |

Al terminar de escribirlo, se debe hacer clic en el botón "Grabar" para guardarlo y poder consultarlo en todo momento. También, si se desea, es posible imprimirlo o descargarlo para distribuirlo de forma electrónica, en formato PDF, haciendo clic en el botón "Imprime Diagnóstico".

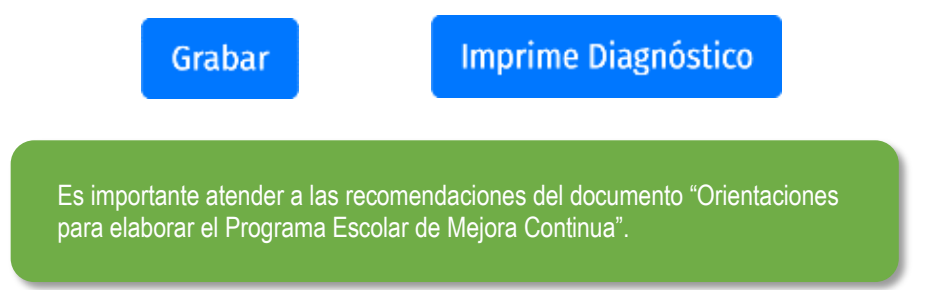

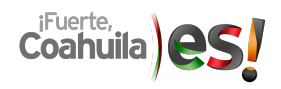

#### **Objetivos**, metas y acciones

En esta sección se capturan los objetivos y metas que se hayan propuesto como colectivo, así como las acciones que se plantearon para lograrlo.

Para agregar los objetivos y metas, se debe hacer clic en el botón "Crear".

| Ľ | Diagnóstico | B Objetivos, metas y accie | ones 🔳   | Seguimiento      | 🗎 Evaluació | n       |
|---|-------------|----------------------------|----------|------------------|-------------|---------|
|   |             |                            |          | Crear            | Editar      | minar 👔 |
|   |             |                            |          |                  | Evidencias  |         |
| # | Objetivos   | Fecha de creación          | Acciones | Agregar acciones | Antes       | Después |
|   |             |                            |          |                  |             |         |

En la siguiente pantalla se muestran los campos para redactar el objetivo y meta y algún comentario adicional que aporte información de valor o aclaración. Cuando se concluya la captura, hay que hacer clic en el botón "Guardar" para conservar los cambios.

| Ibjetivo                        | × |
|---------------------------------|---|
| * Objetivo                      |   |
|                                 |   |
| * Meta(s)                       |   |
|                                 |   |
| Comentarios generales(opcional) |   |
|                                 |   |
| Guardar                         |   |
|                                 |   |

En el documento "Orientaciones para elaborar el Programa Escolar de Mejora Continua", pp. 17 y 18, se encuentra información sobre cómo redactar los Objetivos y Metas.

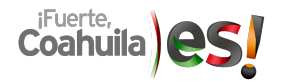

Ya guardado el objetivo, se pueden agregar más repitiendo el proceso (es posible guardar hasta 3 objetivos). Para editar algún objetivo, se debe seleccionar (dando un clic sobre él; se iluminará en color verde) y hacer clic en el botón "Editar".

| ß | Diagnóstico | 🖺 Objetivos, metas y ad | cciones           | 🔳 Seguin            | liento     | 🖹 Evaluación |  |  |
|---|-------------|-------------------------|-------------------|---------------------|------------|--------------|--|--|
|   |             | Crear                   | ditar Eliminar () |                     |            |              |  |  |
|   |             |                         |                   |                     | Evidencias |              |  |  |
| # | Objetivos   | Fecha de creación       | Acciones          | Agregar<br>acciones | Antes      | Después      |  |  |
|   |             |                         |                   | +                   | Seleccione | Seleccione   |  |  |
| 2 | Objetivo 2  | 2020-08-18 00:00:00     | 0                 | +                   | Seleccione | Seleccione   |  |  |
|   |             |                         |                   |                     |            |              |  |  |

Una vez modificado el objetivo o meta, hay que guardar los cambios.

Si, por el contario, se desea eliminar el objetivo y la meta, se debe seleccionar y hacer clic en el botón "Eliminar".

| B | Diagnóstico | 🖺 Objetivos, metas y ad | Objetivos, metas y acciones Seguimiento |                         |                           | Evaluación |  |  |
|---|-------------|-------------------------|-----------------------------------------|-------------------------|---------------------------|------------|--|--|
|   |             | Editar Eliminar 💽       |                                         |                         |                           |            |  |  |
|   |             |                         |                                         | Adrodor                 |                           | Evidencias |  |  |
| # | Objetivos   | Fecha de creación       | Acciones                                | acciones                | Antes                     | Después    |  |  |
|   |             |                         |                                         | +                       | Seleccione                | Seleccione |  |  |
| 2 | Objetivo 2  | 2020-08-18 00:00:00     | 0                                       | +                       | Seleccione                | Seleccione |  |  |
|   |             |                         |                                         |                         |                           |            |  |  |
|   |             | •                       |                                         |                         |                           |            |  |  |
|   |             |                         |                                         |                         |                           |            |  |  |
|   |             | Al elimin               | ar un o                                 | bjetivo, ta<br>sociadas | mbién se elimir<br>a éste | na la meta |  |  |

En la sección de Evidencias, se puede agregar una fotografía que muestre la situación por la que se definió el objetivo con sus metas. Es decir, evidencia de la problemática. Esta foto será el "Antes". Hacer clic en el botón "Seleccione" y cargar el archivo.

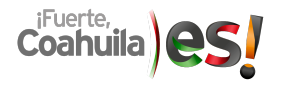

**PLATAFORMA PEMC** 

| ľ | Diagnóstico | 🖺 Objetivos, metas y a | cciones                      | Seguim     | iiento           | Evaluación                     |  |  |
|---|-------------|------------------------|------------------------------|------------|------------------|--------------------------------|--|--|
|   |             |                        |                              |            | Crear            | <mark>ditar</mark> Eliminar () |  |  |
|   |             |                        |                              |            |                  | lencias                        |  |  |
| # | Objetivos   | Fecha de creación      | Agregar<br>Acciones acciones | Antes      | Después          |                                |  |  |
| 1 | Objetivo 1  | 2020-08-18 00:00:00    | 0                            | +          | Seleccione       | Seleccione                     |  |  |
| 2 | Objetivo 2  | 2020-08-18 00:00:00    | 0                            | +          | Seleccione       | Seleccione                     |  |  |
|   |             |                        |                              |            |                  |                                |  |  |
|   | Conformo co | avance on el lega      | o dol ob                     | victivo no | drán ogrador und | fotografía                     |  |  |
|   | como eviden | cia de dicho avanc     | ce en "C                     | )espués".  | uran ayreyar una | nolografia                     |  |  |

En seguida se muestra cómo agregar las acciones a realizar para alcanzar dichos objetivos y metas. Para ello, se debe hacer clic en el botón azul "+" frente al objetivo del que se desean capturar las acciones.

| Ľ | Diagnóstico | 🖺 Objetivos, metas y ad | cciones  | Seguimiento         |            | Evaluación |   |
|---|-------------|-------------------------|----------|---------------------|------------|------------|---|
|   |             |                         |          |                     | Crear      | Editar     | 9 |
|   |             |                         |          |                     |            | Evidencias |   |
| # | Objetivos   | Fecha de creación       | Acciones | Agregar<br>acciones | Antes      | Después    |   |
| 1 | Objetivo 1  | 2020-08-18 00:00:00     | 0        | +                   | Seleccione | Seleccione |   |
| 2 | Objetivo 2  | 2020-08-18 00:00:00     | 0        | +                   | Seleccione | Seleccione |   |
|   |             |                         |          |                     | -          |            |   |

En el cuadro de captura que se abre, se registrarán tantas acciones como el objetivo y la meta requieran. Debe llenarse la información que se solicita.

| Obje | tivo                                         |          |            |                                                        |                |                | ×       |
|------|----------------------------------------------|----------|------------|--------------------------------------------------------|----------------|----------------|---------|
|      | Objetivo<br>Objetivo 2<br>Meta(s):<br>Meta 2 |          |            |                                                        |                |                |         |
| #    | Acción                                       | Recursos | Ámbitos    | Responsables                                           | Fecha inicio   | Fecha fin      |         |
| 1    |                                              |          | SELECCIONA | <ul> <li>Nada seleccionado</li> <li>Otro(s)</li> </ul> | dd / mm / aaaa | dd / mm / aaaa | Guardar |

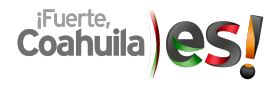

Acción: En qué consiste la actividad a realizar.

**Recursos:** Enumerar lo que se utilizará para realizar esta acción.

Ámbito: Seleccionar el o los ámbitos a que va dirigida la acción.

**Responsables:** Elegir del listado desplegable (personal que aparece en plantilla), quién o quiénes serán los responsable de dicha acción. En caso de que la persona no aparezca en el listado, se escribe el nombre en el cuadro "Otro(s)".

**Fecha inicio:** Escribir o seleccionar del *minicalendario* el día, mes y año en que se tiene programado iniciar con dicha acción.

**Fecha fin:** Escribir o seleccionar del *minicalendario* el día, mes y año en que se tiene programado concluir con dicha acción.

Por último, hacer clic en el botón "Guardar" para que se grabe la acción y sea posible agregar más acciones o regresar a la página principal (al hacer clic en la "X" que está arriba a la derecha, también se cierra la ventana de captura de acciones).

| Ob<br>Ol<br>Me<br>M | jetivo<br>bjetivo 2<br><sup>eta</sup> 2 |                      |                     |                                           |                  |                  |                     |
|---------------------|-----------------------------------------|----------------------|---------------------|-------------------------------------------|------------------|------------------|---------------------|
| ŧ                   | Acción                                  | Recursos             | Ámbitos             | Responsables                              | Fecha inicio     | Fecha fin        |                     |
| I                   | Acción 1                                | * r1<br>* r2<br>* r3 | Aprovechamiento a 🛧 | 2 elementos seleccion <b>^</b><br>Otro(s) | 24 / 08 / 2020 💿 | 30 / 10 / 2020 💿 | Guardar<br>Eliminar |
| 2                   | Acción 2                                | * r1<br>* r2<br>* r3 | Aprovechamiento a 🛧 | 3 elementos seleccior <b>^</b><br>Otro(s) | 24 / 08 / 2020 💿 | 31 / 08 / 2020 💿 | Guardar<br>Eliminar |
| ;                   |                                         |                      | SELECCIONA          | Nada seleccionado 🔶 🔺 Otro(s)             | dd / mm / aaaa   | dd / mm / aaaa   | Guardar             |

Es importante que se contemple la forma en que se dará seguimiento a las acciones programadas.

Si por algún motivo no es posible llevar a cabo la acción programada, se puede modificar o eliminar, usando el botón "Guardar" para grabar las modificaciones o "Eliminar" para borrar completamente la acción.

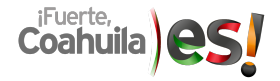

## Seguimiento

En esta sección se irá registrando el avance en porcentaje de logro de cada una de las acciones.

| tivo:Objetivo 2      |                             |              |            |                   |
|----------------------|-----------------------------|--------------|------------|-------------------|
| ( <b>s):</b> Meta 2  |                             |              |            |                   |
| mentarios generales: |                             |              |            |                   |
| Acción               | Ámbito                      | Fecha inicio | Fecha fin  | Marque el avance  |
| Acción 1             | Aprovechamiento académico y | 2020-08-24   | 2020-10-30 | Avance actual: 0% |
|                      |                             |              |            | 0% 50% 100%       |
|                      |                             |              |            | Ver historial     |
| Acción               | Ámbito                      | Fecha inicio | Fecha fin  | Marque el avance  |
| Acción 2             | Aprovechamiento académico y | 2020-08-24   | 2020-08-31 | Avance actual: 0% |
|                      | asistencia de los alumnos   |              |            | 0% 50% 100%       |
|                      |                             |              |            | Ver historial     |

Para ello, se utiliza el control deslizable que se encuentra al final de cada acción.

|    | Avance actual: 25 | %    |
|----|-------------------|------|
| 0% | 50%               | 100% |

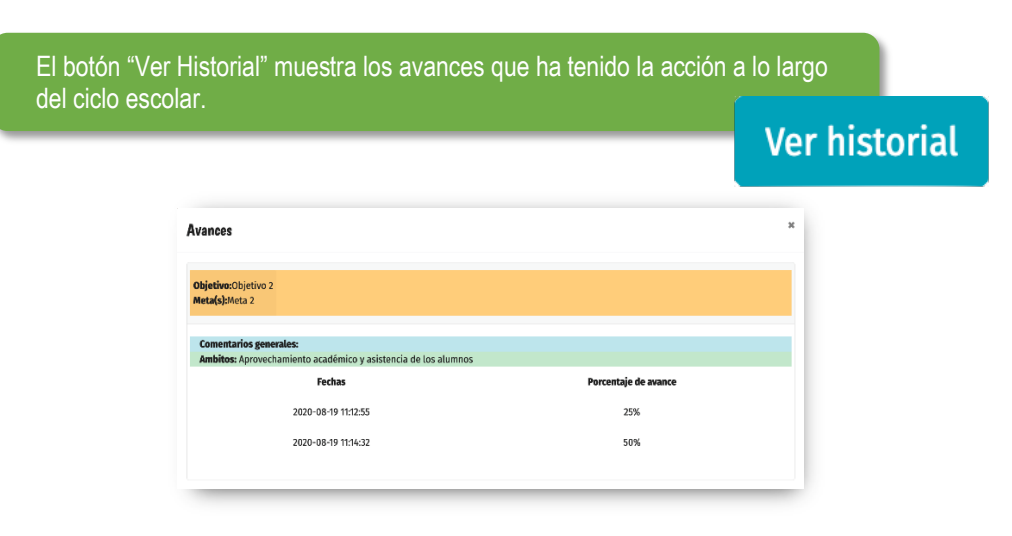

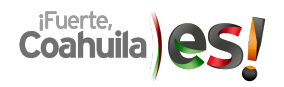

### Evaluación

Esta sección es el área para describir los avances que se han tenido en cada uno de los objetivos. Al igual que en el Diagnóstico, es un pequeño editor de texto para que se registre el logro e impacto de las acciones implementadas.

| 🖞 Diagnóstico          | Ë | Objetivos, meta       | as y acciones |     | Seguimien | to | B | Evaluación |  |
|------------------------|---|-----------------------|---------------|-----|-----------|----|---|------------|--|
| Imprime PEMC           |   |                       |               |     |           |    |   |            |  |
| Redacte su evaluación: |   |                       |               |     |           |    |   |            |  |
| 11, A, M∆, B / ⊕       | A | $A_2  \equiv  \equiv$ | ∃ ≡ :         | = = | - I,      |    |   | 25         |  |
| Redacte su evaluación: |   |                       |               |     |           |    |   |            |  |
|                        |   |                       |               |     |           |    |   | Grabar     |  |

Una vez que se complete la captura de la evaluación, se debe hacer clic en el botón "Grabar" para que se guarde la información.

Desde esta sección también es posible imprimir el Programa Escolar de Mejora Continua, haciendo clic en el botón "Imprime PEMC". De este modo, puede tenerse físicamente o generar un archivo PDF para distribuirlo en el colectivo.

| E - Blenvenido                | Reporte PEMC - 2 X +                                |                      |                           |           |
|-------------------------------|-----------------------------------------------------|----------------------|---------------------------|-----------|
| 🖸 🗎 https:/                   | n://www.sarape.gob.mx/index.php/Pemc/reporte_pemc/2 | 🛛 t                  | 2 III.                    | ⊡ 0 0 ≦ ≡ |
|                               | - + Zoom sutamático - 2                             |                      |                           | 9 A B I N |
| 🦄 SAK                         | · Loon automatico                                   |                      |                           |           |
| Sostema de Ar<br>Acadómico Ju | SE SERVICE                                          | CCT: 05E<br>Escuela: | PROD48K<br>PROF. LEOPOLDO |           |
| B. Dismôstici                 |                                                     |                      | VILLARREAL C.             |           |
| Diagnostico                   | Programa Escolar de Mejora Continua (PEI            | MC)                  | P2021                     |           |
| Imprime PEMC                  | Consejo técnico escolar: 1                          |                      | ~                         |           |
|                               |                                                     |                      |                           |           |
| Redacte su evac               |                                                     |                      | -                         |           |
| Imprime PEMC                  |                                                     |                      | Imprimir                  | Descargar |
|                               | Fedra fr: 2120-10-30                                |                      |                           | gui       |
|                               | NA OCHOA ROSA MARIA, CASTRO CASTILLO NORMA LAURA    |                      |                           |           |
|                               | Fecha                                               | Porcentaje de avance |                           |           |
|                               | 19 11:12:95                                         | 25%                  |                           |           |
|                               |                                                     |                      |                           |           |
|                               | Fedra fin: 2120-06-31                               |                      |                           |           |
|                               | ENANTINEZ FLOR CONSULID, GONZALIEZ CUELLAR ANTONIO  |                      |                           |           |
|                               |                                                     |                      |                           |           |
| Historial de S                |                                                     |                      | Págica: 1                 |           |
|                               |                                                     |                      |                           |           |

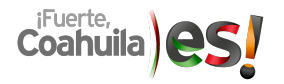

Además, está disponible la consulta del Programa Escolar de Mejora Continua del ciclo escolar anterior, en la parte final de la sección "Evaluación".

| Historial de PEMC |               | Cierre ciclo escolar                               |
|-------------------|---------------|----------------------------------------------------|
| Fechas            | Ciclo escolar | Reportes PDF                                       |
| 2020-07-22        | 2019-2020     | Escuela sin actividad de PEMC en el ciclo anterior |

¡Adelante, maestros!

Estamos seguros de que esta herramienta será de gran ayuda para registrar y dar seguimiento al trabajo que diariamente realizan en su escuela.

Para dudas y comentarios, llamar al 844 411 8800, ext. 3708 o enviar un correo a tecnica.basica@seducoahuila.gob.mx

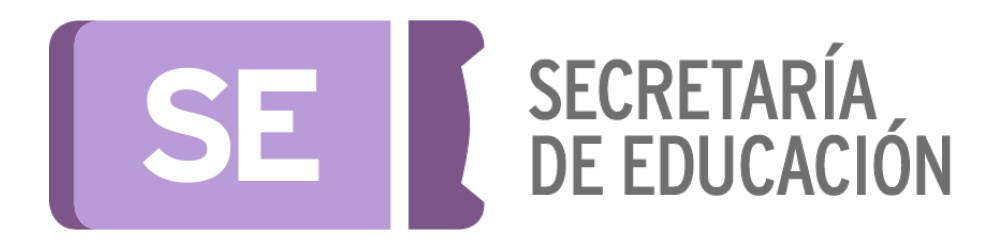

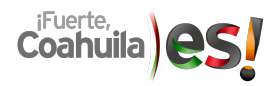